### ขั้นตอนการลงทะเบียน

สำหรับนิสิตระดับปริญญาตรี หลักสูตรภาษาไทย

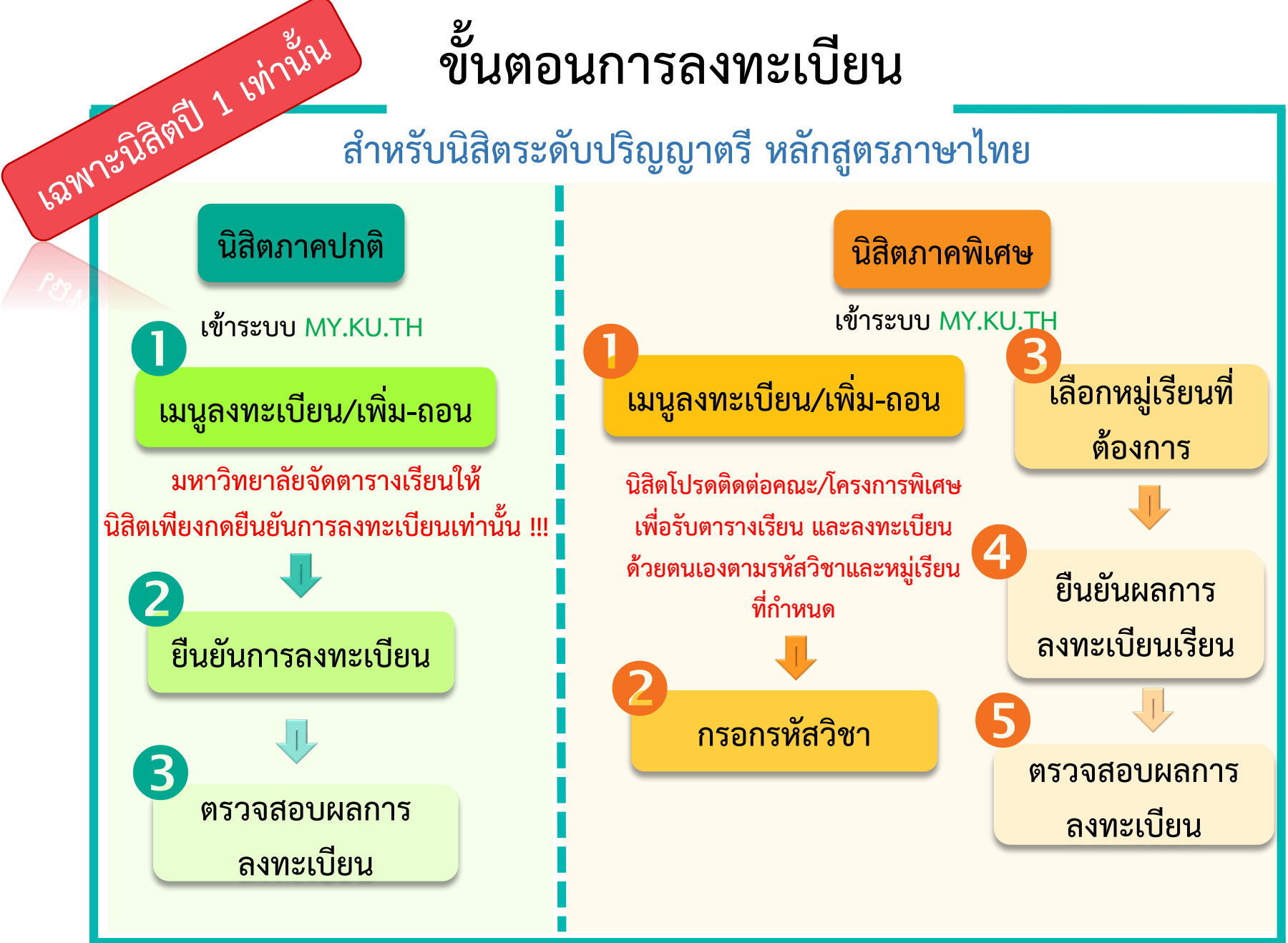

KASETSART UNIVERSITY

้หากมีปัญหาหรือพบข้อสมสัย สามารถติดต่อได้ที่ ฝ่ายบริการการเรียนการสอน โทร. 02-1180100 ต่อ 8035-8043

AskMe KU-OEA 4.0 e-mail : registrar@ku.ac.th

## ตรวจสอบช่วงเวลาลงทะเบียน

KASETSART UNIVERSITY

#### นิสิตเข้าระบบ: http://my.ku.th

|                                                                                                    | สารทำนั้น ตร                                                                                      | วจสอเ                                                                                         | าญว                                                                                  | งเวเ                                                                                                    | าลง                                                                                                    | เทะเ                           | บียน          |  |   |
|----------------------------------------------------------------------------------------------------|---------------------------------------------------------------------------------------------------|-----------------------------------------------------------------------------------------------|--------------------------------------------------------------------------------------|----------------------------------------------------------------------------------------------------|----------------------------------------------------------------------------------------------------|--------------------------------|---------------|--|---|
| -an 12 26                                                                                                    | <sup>ลัดบ</sup> ิ นิสิตเข้าระบบ: http://my.ku.th                                                  |                                                                                               |                                                                                      |                                                                                                    |                                                                                                    |                                |               |  |   |
| <ul> <li>อากัเบิดให้ลงกะเบียน</li> <li>รายาที่เบิดให้ลงกะเบียน</li> <li>รายาที่เบิดให้ลงกะเบียน</li> <li>สงกะเบียน/เพิ่ม-ดอน</li> <li>สงกะเบียน/เพิ่ม-ดอน</li> <li>พลการลงกะเบียน</li> <li>เประวัติการลงกะเบียน</li> <li>มระวัตินิลิต</li> <li>ประวัตินิลิต</li> </ul> | <b>ยินดีต้อนรับเข้าสู่ระบบลงทะเบียนนิสิต</b><br>วันอังคาร, 15 มิถุนายน 2564 <b>(กาคตัน 2564</b> ) | ระบบลงทะเบียนมิสิต                                                                            | มหาวิทยาลัยเกษตรศาสต                                                                 | iś                                                                                                    |                                                                                                    |                                | <b>≜</b> TH × |  | U |
|                                                                                                    | Ŋ                                                                                                 | <b>ค้นหานิสิด*</b><br>ระบุรหัสปิสิด, ซี<br><b>เสิดปัจจุบับ</b><br>บางชน<br>ภาควิชา วิควกรรมส์ | Un <b>O</b>                                                                          | วันเ                                                                                                    | วลาที่นิ<br>สายา วิศวกรรมสังแวงล้อย (                                                                                    | สิตลงทะ                        | ะเบียน        |  |   |
|                                                                                                    |                                                                                                   | เหลืออีก                                                                                      | นิสิตสาม<br>วันพุธ, 23<br>วันพุธ, 23<br>วันพฤหัสบดี,<br>วันพฤหัสบดี,<br>วันพฤหัสบดี, | มารถลงทะเบียนเรียน<br>3 มิถุนายน 2564 เวล<br>24 มิถุนายน 2564 เวล<br>24 มิถุนายน 2564<br>24 มิถุนายน 2564<br>24 มิถุนายน 2564 | ได้ตามวันเวลาดังนี้<br>กา 10:00 - 16:00 น<br>เวลา 10:00 - 00:00 น<br>เวลา 18:00 - 00:0<br>เวลา 18:00 - 00:0<br><b>13</b> | и.<br>J.<br>o u.<br>o u.<br>39 |               |  |   |
|                                                                                                    | 2020 © สำนักบริหารการศึกษา Kasetsart University © Version : 10.7                                  | 16                                                                                            |                                                                                      |                                                                                                    |                                                                                                    |                                |               |  |   |

้หากมีปัญหาหรือพบข้อสมสัย สามารถติดต่อได้ที่ น่ายบริการการเรียนการสอน โทร. 02–1180100 ต่อ 8035–8043 AskMe KU-OEA 4.0 e-mail : registrar@ku.ac.th

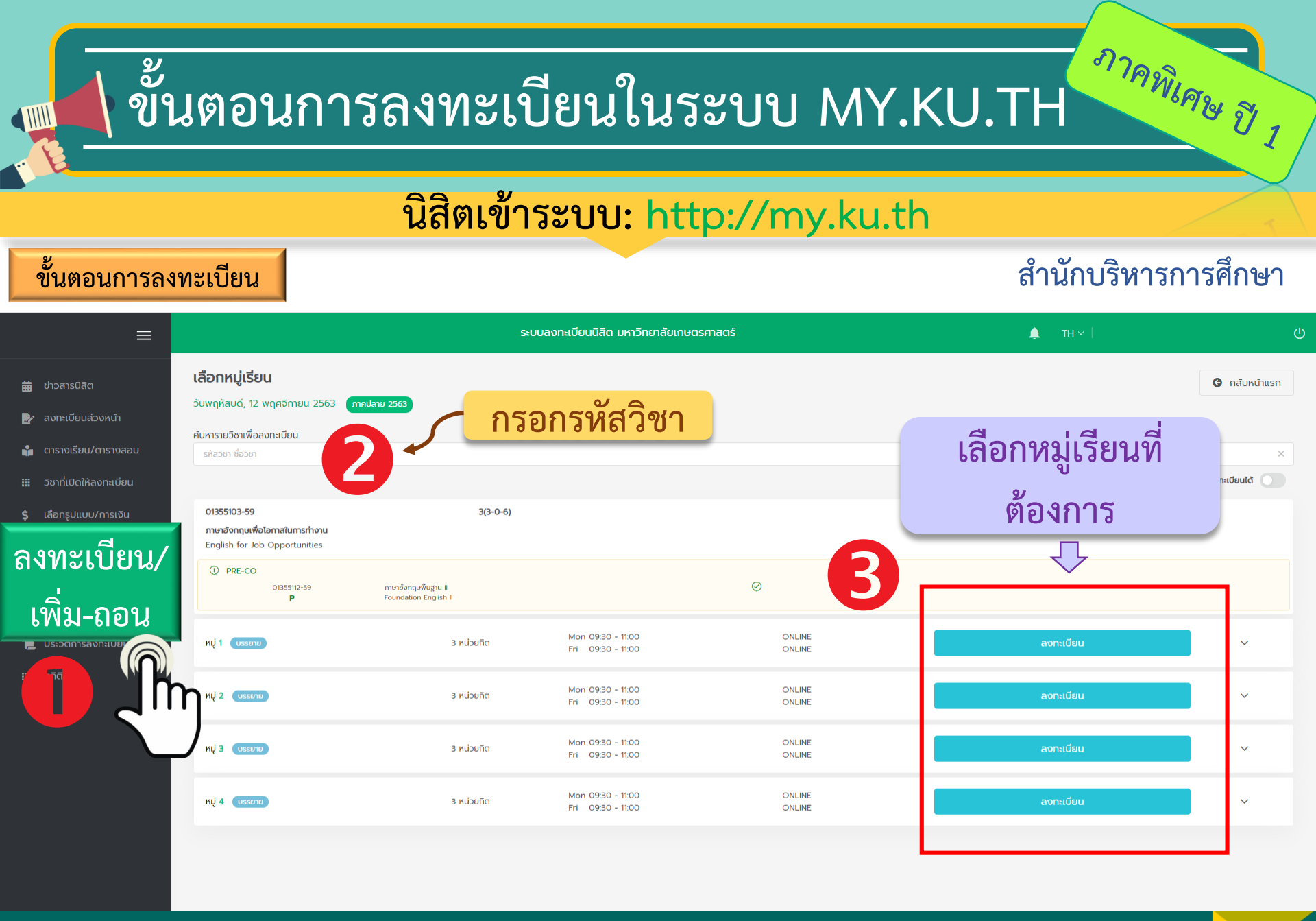

หากมีปัญหาหรือพบข้อสมสัย สามารถติดต่อได้ที่ ฝ่ายบริการการเรียนการสอน โทร. 02–1180100 ต่อ 8035–8043

**KASETSART** UNIVERSITY

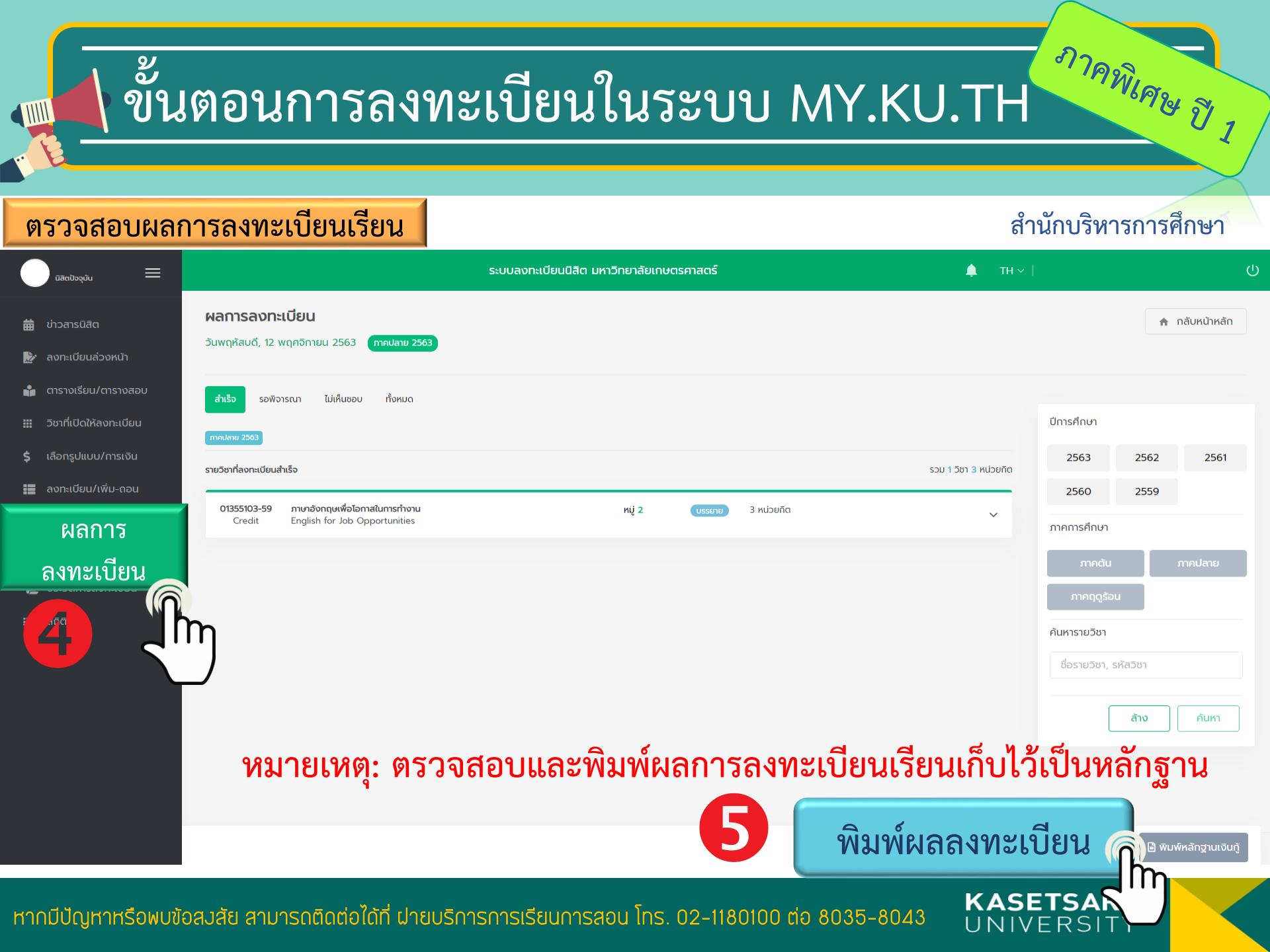

# ขั้นตอนการดูประกาศรูปแบบการสอนของแต่ละวิชา

#### เข้าระบบ : https://my.ku.th

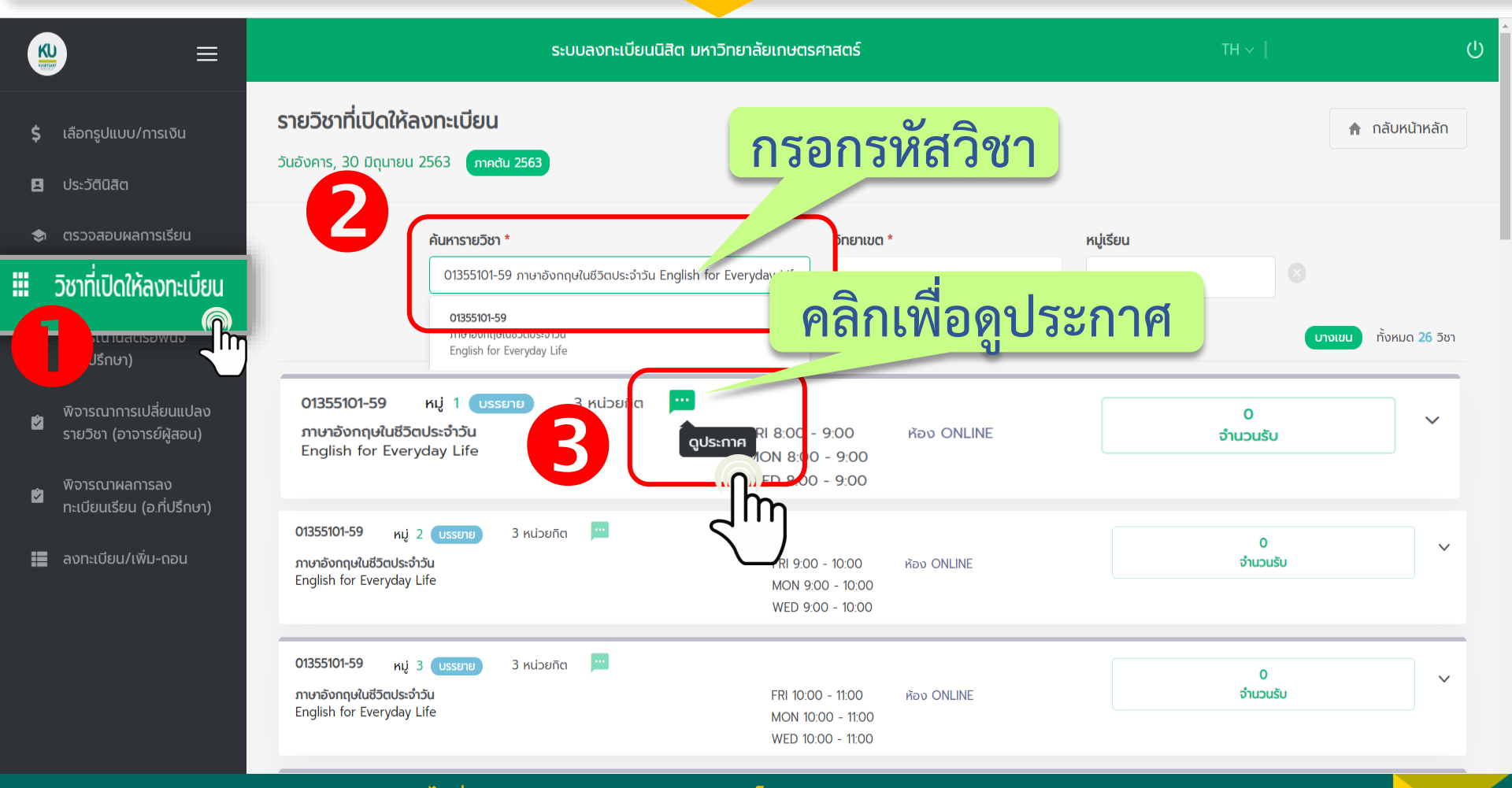

KASETSART

้ หากมีปัญหาหรือพบข้อสมสัย สามารถติดต่อได้ที่ ฝ่ายบริการการเรียนการสอน โทร. 02-1180100 ต่อ 8035-8043 AskMe KU-OEA 4.0 e-mail : registrar@ku.ac.th